## **TUTORIEL MOT DE PASSE OUBLIÉ**

## 1. CLIQUER SUR LA FONCTION MOT DE PASSE OUBLIÉ

|                                                              | LES SERVIZES AUX FAMILLES : CONCOURS DE :<br>EN FANCE, JEUNESSE ET<br>A CEUELS PÉRSEOLAIRES<br>ET EXTRA-SCOLAIRES                                                                                                    |  |
|--------------------------------------------------------------|----------------------------------------------------------------------------------------------------|--|
| ACCES AU PORTAIL FAMILLE                                     |                                                                                                    |  |
| ACCES                                                        | Télécharger le tutoriel du Portail Famille                                                                                                    |  |
| Afin d'accéder à notre service,<br>veuillez vous identifier. | Pour trouver votre identifiant, reportez-vous au Nº famille sur votre facture<br>(Nº à 13 chiffres) - voir image ci-dessous                                                                                                    |  |
| Identifiant                                                  | STATE OF DETERMENT AND Figure Tange d'Archite Félosofters. 2007/2007/01 STATE OF DETERMENT AND FELOSOFTI AND FELOSOFTI           |  |
|                                                              | W I Malantas<br>Da 1980/1977<br>A Highe avantile is 2015/0017<br>Si Higher Acad Diel LYCOLOGI<br>O'240 (FEAUSTER)                                                                                                    |  |
| Connexion<br>Mot de passe oublié ?                           | Parcie de 364/3617 a 314/3617 (ender : formente relation : formente relation: formente relation : formente relation : formente |  |

2. SAISIR le N° de la familles dans « Identifiant »

| 3. CLIQUER SUR LA FONCTION M | NOT DE PASSE OUBLIÉ |
|------------------------------|---------------------|
| Identifiant                  |                     |
| Mot de passe                 | Mot de passe oublié |
|                              | Connexion           |

## 4. VOUS RECEVEZ UN MOT DE PASSE TEMPORAIRE SUR VOTRE MESSAGERIE INTERNET

Il faudra saisir un nouveau mot de passe personnalisé qui devra respecter les règles suivantes : ⑦ 8 caractères minimum

- <sup>(2)</sup> Au moins 1 majuscule
- <sup>o</sup> Au moins 1 minuscule
- ⑦ Au moins 1 caractère numérique

## ATTENTION votre adresse email doit être valide. Si vous avez changer d'adresse email ou que vous n'avez pas communiquer d'adresse email au gestionnaire du service, vous devez la communiquer.